## COMSOL

| COMSOL Multiphysics |                                                                           |                            |                                             |                                               |
|---------------------|---------------------------------------------------------------------------|----------------------------|---------------------------------------------|-----------------------------------------------|
| Vorgehen            | 1.                                                                        | 1. Dimension auswählen     |                                             |                                               |
|                     | <ol> <li>Pfeil nach rechts,</li> <li>Pfeil nach rechts, finish</li> </ol> |                            |                                             |                                               |
|                     |                                                                           |                            |                                             |                                               |
|                     | 4. Geometrie eingeben                                                     |                            |                                             |                                               |
|                     | 5.                                                                        | . Randbedingungen eingeben |                                             | RMT auf "Heat Transfer" – Randbedinung wählen |
|                     | 6.                                                                        | Simulation starten         |                                             | study – compute                               |
| Funktionen          | Einheiten angeben                                                         |                            | 10[W/m^3]*x[1/m]                            |                                               |
|                     | Stückweise Funktionen                                                     |                            | 100*(t>1) + 50*(t<=1)                       |                                               |
|                     |                                                                           |                            | 100[W/m^3]*(t>1 [s]) + 50[W/m^3]*(t<=1 [s]) |                                               |
|                     | Temperaturangaben in Celsius                                              |                            | [degC]                                      |                                               |